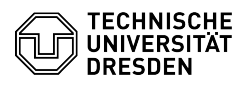

## Setup VPN with Cisco AnyConnect for Windows

## 03.07.2024 09:36:13

|                                                                                                    |                                                                                                    |                        |                      | FAQ-Artikel-Ausdruck |
|----------------------------------------------------------------------------------------------------|----------------------------------------------------------------------------------------------------|------------------------|----------------------|----------------------|
| Kategorie:                                                                                                    | Datennetz::VPN-Zugang                                                                                                    | Bewertungen:           | 1                    |                      |
| Status:                                                                                                    | öffentlich (Alle)                                                                                                    | Ergebnis:              | 100.00 %             |                      |
| Sprache:                                                                                                    | en                                                                                                    | Letzte Aktualisierung: | 15:41:43 - 12.06.202 | 24                   |
| Schlüsselwörter                                                                                                    |                                                                                                    |                        |                      |                      |
| AnyConnect VPN Windows Windows10 Setup                                                                                                    |                                                                                                    |                        |                      |                      |
| Lösung (öffentlich)                                                                                                    |                                                                                                    |                        |                      |                      |
| First, download the curren<br>Cisco AnyConnect Client-S<br>red marked link "AnyConn<br>-                                                                                                    | t Cisco AnyConnect software from website [1]Download<br>Software. You will find it below the table under the<br>lect for Windows (Version XY)".                                                                                                    |                        |                      |                      |
| Start the installation as de<br>the installation will be exe                                                                                                    | escribed on the download page. The setup wizard for<br>scuted. Please click on "Next" first.                                                                                                    |                        |                      |                      |
| Screenshot Cisco AnyCon                                                                                                    | nect Installation Wizard Welcome                                                                                                    |                        |                      |                      |
| Please read the license terms now. If you agree, accept them and click "Next"<br>again.                                                                                                    |                                                                                                    |                        |                      |                      |
| Screenshot Cisco AnyConnect Installation Wizard License                                                                                                    |                                                                                                    |                        |                      |                      |
| Now the software will be installed. During the installation you will see a progress bar.                                                                                                    |                                                                                                    |                        |                      |                      |
| Screenshot Cisco AnyConnect Installation Wizard Installation                                                                                                    |                                                                                                    |                        |                      |                      |
| - After successful installation, please click "Finish".                                                                                                    |                                                                                                    |                        |                      |                      |
| Screenshot Cisco AnyConnect Installation Wizard Finish wizard                                                                                                    |                                                                                                    |                        |                      |                      |
| Establishing a connection<br>- Please start AnyConnect<br>of the VPN gateway in the<br>please click on "Connect".                                                                                                    | from the Windows program menu. Please enter the URL<br>"VPN:" field: "vpn2.zih.tu-dresden.de". After that,                                                                                                    |                        |                      |                      |
| Screenshot AnyConnect S                                                                                                    | Secure Mobility Client - Connect                                                                                                    |                        |                      |                      |
| - In the field "Username:"<br>you want to use a license<br>ZIH-Login. In the field "Pag                                                                                                    | please enter your "ZIH-Login@tu-dresden.de". If<br>server, please enter your VPN group or your<br>ssword:" please enter your ZIH-Login password.                                                                                                    |                        |                      |                      |
| Screenshot AnyConnect S                                                                                                    | Secure Mobility Client login credentials                                                                                                    |                        |                      |                      |
| - In the "Group:" field, you<br>over the VPN. You have th                                                                                                    | can specify which connections should be made<br>le following options:                                                                                                    |                        |                      |                      |
| <ul> <li>A-Tunnel-TU-Networks –<br/>and private IP addresses)</li> <li>B-Tunnel-Public-TU-Netw<br/>public IP addresses via VPN<br/>overlapping private IP add</li> <li>C-Tunnel-All-Networks –<br/>networks) via VPN. If all yc<br/>resources, consider using</li> <li>TUD-vpn-lic – Only conne<br/>Use only ZIH login name v<br/>field.</li> <li>Other groups (Z-*, TUD-v</li> </ul> | Connections to all networks of TU Dresden (public<br>via VPN (recommended)<br>orks - Connections to networks of TU Dresden with<br>I. Use this group, if you have problems due to<br>lress space.<br>All connections (also to destinations outside of TU<br>ou need is a TU Dresden IP address to access online<br>[2]OpenVPN instead.<br>cctions to license servers (e.g. Mathcad) via VPN.<br>vithout the @-part (e.g. s1234567) in the Username<br>yon-*) - These groups are for special |                        |                      |                      |
| users/requirements only, u                                                                                                    | use them only if instructed to do so.                                                                                                    |                        |                      |                      |
| Screenshot AnyConnect S                                                                                                    | secure Mobility Client confirm login credentials                                                                                                    |                        |                      |                      |
| <ul> <li>After the VPN connection<br/>assigned an IP from the as<br/>is displayed in the Window</li> </ul>                                                                                                    | h has been successfully established, you will be<br>sociated network of the TU Dresden. The connection<br>ys task ber with a lock symbol attached                                                                                                    |                        |                      |                      |
| Screenshot AnyConnect Secure Mobility Client icon in taskbar                                                                                                    |                                                                                                    |                        |                      |                      |
| - To disconnect from the V<br>the "Disconnect" button.                                                                                                    | /PN, click the icon in the taskbar and then click                                                                                                    |                        |                      |                      |
| Screenshot AnyConnect S                                                                                                    | Secure Mobility Client - disconnect                                                                                                    |                        |                      |                      |
| <ol> <li>https://tu-dresden.de/zih/dienste/service-katalog/arbeitsumgebung/zugang_datennetz/vpn/ssl_vpn</li> <li>https://tu-dresden.de/zih/dienste/service-katalog/arbeitsumgebung/zugang_datennetz/vpn/openvpn</li> </ol>                                                                                                    |                                                                                                    |                        |                      |                      |